# przewodnik użytkownika

zestaw instalacyjny usługi neostrada tp z modemem USB ZXDSL 852

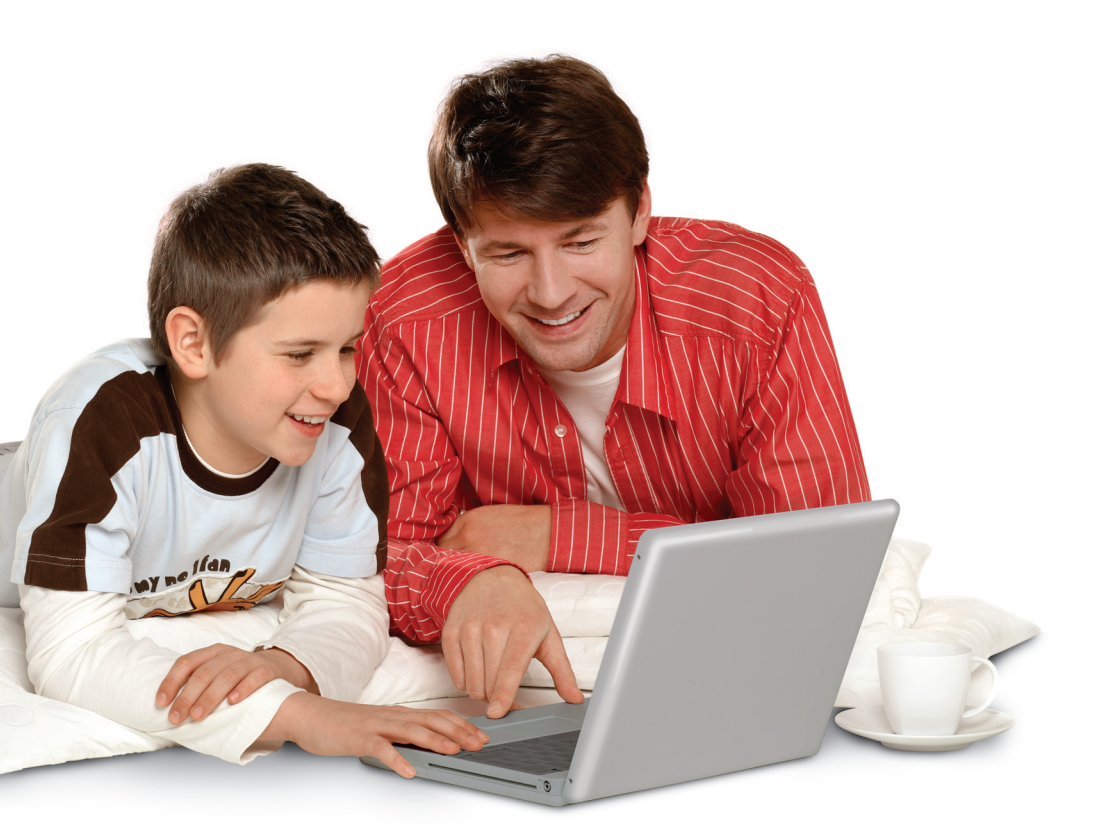

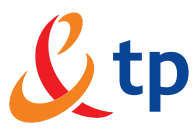

# Neostrada tp

### Witamy w strefie neostrada tp

Neostrada tp to szerokopasmowa usługa dostępu do sieci Internet, otwierająca przed Użytkownikiem całkowicie nowe obszary zastosowań oraz pozwalająca na komfortową pracę i rozrywkę z wykorzystaniem Internetu.

Przygotowany przez Telekomunikację Polską zestaw do samodzielnego uruchomienia usługi neostrada tp w bardzo prosty sposób pozwala poznać zalety szerokopasmowego dostępu do sieci Internet.

Niniejszy Przewodnik Użytkownika stanowi kompendium wiedzy na temat usługi neostrada tp oraz zestawu instalacyjnego z modemem ZXDSL 852.

Telekomunikacja Polska ciągle się rozwija i towarzyszy swoim Klientom w coraz lepszym poznawaniu Internetu.

# Spis treści

| 1. Zestaw instalacyjny ZXDSL 852                               | 4  |
|----------------------------------------------------------------|----|
| 2. Informacje na temat przepustowości                          | 6  |
| 3. Aplikacja dostępowa neostrada tp                            | 7  |
| Sieć Web                                                       | 8  |
| Poczta                                                         | 8  |
| Mój program                                                    | 15 |
| Połączenie                                                     | 16 |
| Konfiguracja                                                   | 17 |
| Moje pliki                                                     | 23 |
| Zmiana profilu                                                 | 23 |
| Pomoc                                                          | 23 |
| 4. Usługi dodatkowe dla neostrady tp                           | 24 |
| Aplikacja hostingowa                                           | 24 |
| Panel Administracyjny                                          | 26 |
| Dostęp do poczty elektronicznej poprzez przeglądarkę WWW       | 29 |
| Dedykowany Serwis Multimedialny                                | 31 |
| Strefa Gier                                                    | 32 |
| 5. Pomoc w rozwiązywaniu problemów                             | 33 |
| Stan lampek (diod) na modemie                                  | 33 |
| Diagnostyka strefy neostrada tp po wystąpieniu błędu           | 34 |
| Występowanie komunikatu Błąd 691 podczas ustanawiania          |    |
| połączenia z Internetem na komputerach PC                      | 35 |
| Występowanie komunikatu Błąd autentyfikacji                    |    |
| na komputerach Mac                                             | 36 |
| Surfowanie po Internecie jest niemożliwe                       | 37 |
| Niespodziewane przerywanie połaczenia z Internetem             | 38 |
| Niespodziewane wyłaczanie sie modemu                           | 40 |
| Problemy występujące podcząs uruchamiania pakietu neostrada tp | 42 |
| 6. Obsługa Klienta                                             | 43 |
|                                                                |    |

# 1. Zestaw instalacyjny ZXDSL 852

Zestaw instalacyjny umożliwia samodzielne uruchomienie usługi neostrada tp. Instalacja oprogramowania i modemu szerokopasmowego jest prosta i nie wymaga wiedzy technicznej – należy ją wykonać zgodnie z dołączoną instrukcją instalacji. Prawidłowo wykonana instalacja zestawu z modemem ZXDSL 852 powinna wyglądać jak na poniższym rysunku:

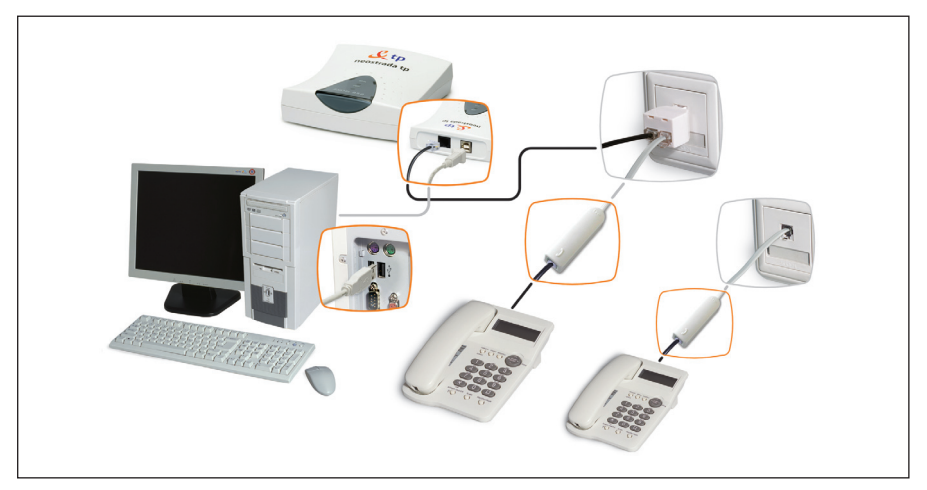

#### Modem ZXDSL 852

Modem ADSL jest urządzeniem przekształcającym sygnał cyfrowy

z komputera na sygnał analogowy przesyłany za pomocą linii telefonicznej.

Umożliwia transfer informacji z dużymi szybkościami, wielokrotnie przekraczającymi możliwości klasycznych modemów telefonicznych.

Modem ZXDSL 852 posiada interfejsy umożliwiające połączenie go z komputerem (kabel USB) oraz linią telefoniczną (gniazdo RJ-11).

Na przednim panelu znajdują się kontrolki sygnalizujące stan modemu: diody ADSL i PWR.

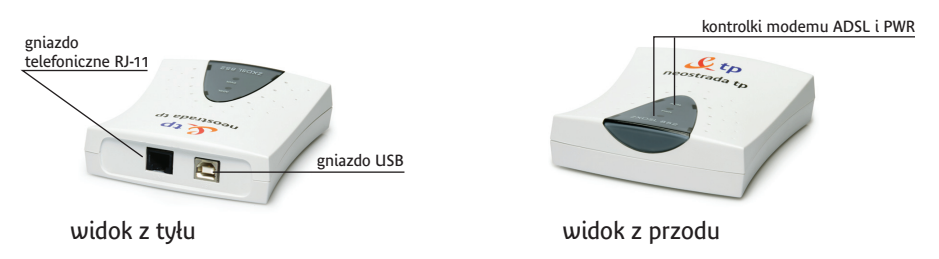

Modem ZXDSL 852

### Gniazdo USB

Umożliwia połączenie modemu z komputerem. Zestaw instalacyjny dla modemu ZXDSL 852 zawiera kabel USB.

#### Gniazdo RJ-11

Pozwala na połączenie modemu z rozdzielaczem (gniazdkiem telefonicznym) poprzez kabel telefoniczny.

#### Lampka (dioda) ADSL

Informuje o stanie połączenia szerokopasmowego na linii telefonicznej ADSL.

#### Lampka (dioda) PWR

Informuje o stanie połączenia USB między modemem i komputerem.

Podczas prawidłowej pracy modemu obie diody są włączone. Dioda PWR powinna świecić się na czerwono, a dioda ADSL na pomarańczowo.

#### Mikrofiltry

Mikrofiltry są urządzeniami służącymi do oddzielenia pasma telefonicznego od pasma transmisji danych. Wszystkie urządzenia telefoniczne (telefon, faks, modem analogowy) muszą być podłączone za pośrednictwem mikrofiltrów do linii telefonicznej, na której jest aktywowana usługa neostrada tp. Mikrofiltr jest instalowany pomiędzy gniazdo telefoniczne a urządzenie telefoniczne. Jeden mikrofiltr umożliwia podłączenie jednego urządzenia telefonicznego.

Mikrofiltr posiada gniazdo PHONE pozwalające na podłączenie urządzenia telefonicznego oraz wtyk RJ-11 do gniazda linii telefonicznej.

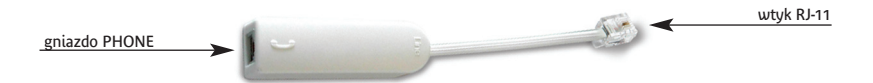

Uwaga! Do mikrofiltru nie wolno przyłączyć modemu ADSL, gdyż nie zostanie nawiązane połączenie z siecią operatora (wystąpi brak synchronizacji urządzeń).

# 2. Informacje na temat przepustowości

#### Wskazówki:

8 bitów/sekundę odpowiada 1 bajtowi/sekundę.

#### Przykład:

- 64 kilobity/sekundę (64 kb/s) odpowiadają 8 kilobajtom/sekundę (8 kB/s)
- 128 kilobitów/sekundę (128 kb/s) odpowiada 16 kilobajtom/sekundę (16 kB/s)
- 512 kilobitów/sekundę (512 kb/s) odpowiada 64 kilobajtom/sekundę (64 kB)
- 1024 kilobity/sekundę (1024 kb/s) odpowiadają 128 kilobajtom/sekundę (128 kB/s)
- 2048 kilobitów/sekundę (2048 kb/s) odpowiada 256 kilobajtom/sekundę (256 kB/s)
- 6144 kilobity/sekundę (6144 kb/s) odpowiadają 768 kilobajtom/sekundę (768 kB/s)

Jeśli przykładowe połączenie ma maksymalną szybkość pobierania danych 512 kb/s i maksymalną szybkość wysyłania danych 128 kb/s, to znaczy, że maksymalna szybkość liczona w bajtach wyniesie 64 kB/s w momencie pobierania danych z serwera i 16 kB/s w momencie wysyłania danych na serwer.

Efektywna prędkość przesyłania danych poprzez łącze ADSL zależy od: szybkości serwera, z którego pobierane lub do którego wysyłane są dane, liczby Użytkowników jednocześnie korzystających z tego serwera oraz przepustowości łącza, jakim podłączony jest serwer do sieci Internet.

Szybkość połączenia może również ulegać zmianie w zależności od parametrów komputera (obciążenia procesora, pamięci, szybkości twardego dysku), miejsca zamieszkania Użytkownika (najwyżej 6 km od centrali telefonicznej), wielkości i szybkości sieci ADSL oraz od parametrów serwera, z którego pobierane są dane.

# 3. Aplikacja dostępowa neostrada tp

Aby uruchomić aplikację dostępową neostrada tp, należy dwukrotnie kliknąć na ikonkę neostrada tp znajdującą się na pulpicie. Interfejs aplikacji dostępowej zawiera osiem przycisków umożliwiających wykonanie określonych działań oraz pokazujących stan bieżący tych działań.

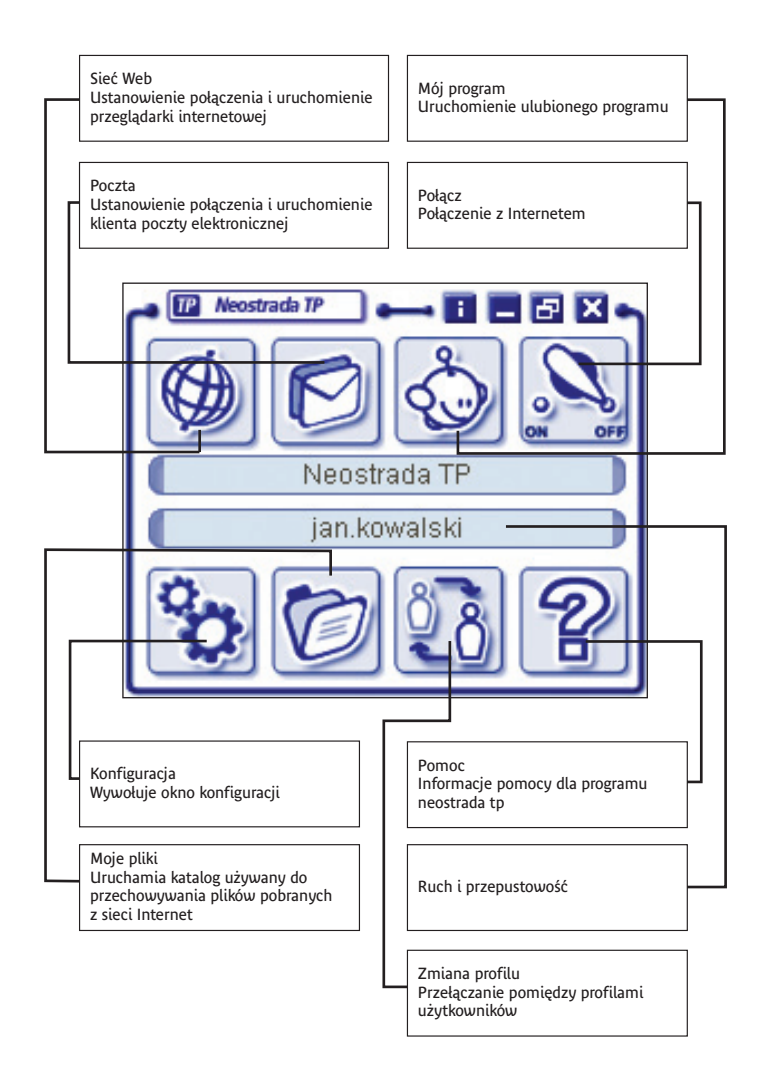

#### Sieć Web

Aby surfować po Internecie (przeglądać zawartość Internetu), należy kliknąć przycisk **Sieć Web**.

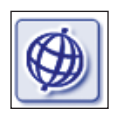

Jeśli żadne połączenie nie jest ustanowione, użycie tego przycisku powoduje ustanowienie połączenia i uruchomienie przeglądarki Użytkownika. Jeśli połączenie jest już ustanowione, użycie tego przycisku powoduje bezpośrednio uruchomienie przeglądarki Użytkownika.

Program automatycznie połączy się ze stroną domową www.neostrada.pl

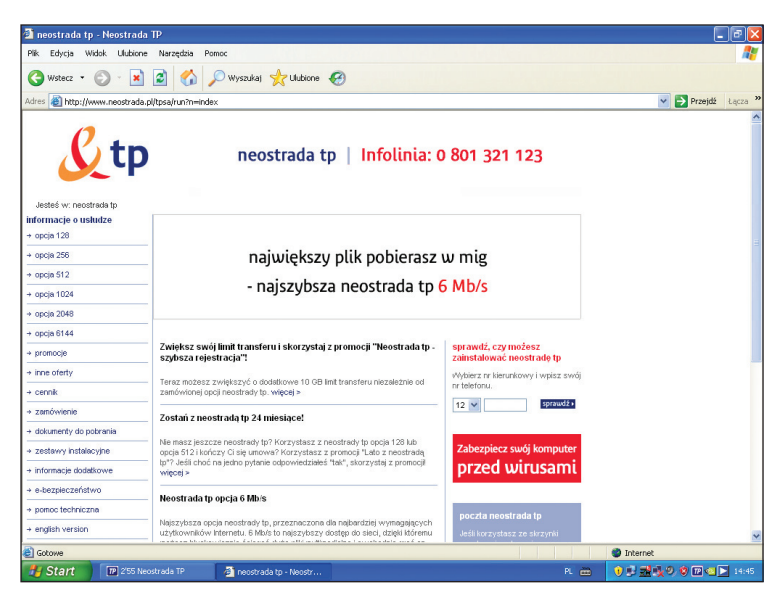

#### Poczta

W celu korzystania z poczty elektronicznej należy kliknąć na przycisk **Poczta**.

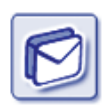

Jeśli żadne połączenie nie jest ustanowione, użycie tego przycisku powoduje ustanowienie połączenia i uruchomienie oprogramowania pocztowego Użytkownika. Funkcja ustanawiania połączenia po wciśnięciu przycisku **Poczta** nie jest domyślnie włączona. Można ją włączyć w konfiguracji programu (przycisk **Konfiguracja**, zakładka **Preferencje**). Jeśli połączenie jest już ustanowione, użycie tego przycisku powoduje bezpośrednio uruchomienie programu pocztowego.

W trakcie instalacji aplikacji dostępowej neostrada tp następuje automatyczna konfiguracja programu pocztowego Outlook Express – zostaje dodane nowe konto pocztowe **mojanazwa@neostrada.pl**, które otrzymałeś podczas rejestracji. Dodanie nowego konta następuje poprzez utworzenie tożsamości o nazwie identycznej z nazwą profilu aplikacji neostrada tp. Tożsamość ta staje się tożsamością domyślną. Konto w domenie @neostrada.pl służy miedzy innymi do korespondencji pomiedzy Telekomunikacja Polska

a Użytkownikiem usługi neostrada tp. Można je wykorzystać również do celów prywatnych.

Jeżeli korzystasz z innego programu pocztowego lub chcesz ręcznie skonfigurować Microsoft Outlook Express (np. dodać nowe konta pocztowe, które utworzyłeś w aplikacji hostingowej), postępuj zgodnie z poniższą instrukcją ręcznej konfiguracji:

# Konfiguracja Microsoft Outlook Express

1. Z menu Narzędzia należy wybrać opcję Konta.

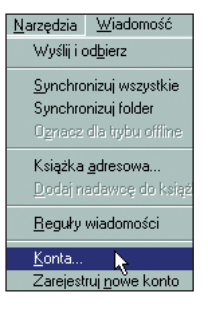

2. W okienku Konta internetowe należy wybrać zakładkę Poczta, kliknąć myszą na Dodaj, a z listy wybrać pozycję pierwszą: Poczta.

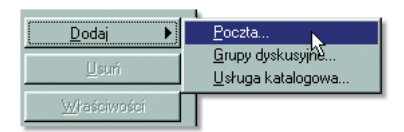

 Na ekranie powinno pojawić się pierwsze okienko Kreatora połączeń internetowych. Pierwszy krok polega na wpisaniu swojego imienia i nazwiska oraz kliknięciu przycisku Dalej.

| <u>N</u> azwa wyświetlana: | Jan Kowalski |
|----------------------------|--------------|
|                            |              |

4. Na drugim ekranie Kreatora należy wpisać swój adres poczty elektronicznej.

| e Posiadam już adres e | mail, którego chcę używać.          |
|------------------------|-------------------------------------|
| Adres e- <u>m</u> ail: | jan.kowalski@mojanazwa.neostrada.pl |
|                        |                                     |

- 5. Kolejny krok to podanie nazw serwerów, z których poczta będzie pobierana oraz do których będzie wysyłana. W przypadku usługi neostrada tp należy wpisać:
  - serwer poczty przychodzącej: poczta.neostrada.pl
  - serwer poczty wychodzącej: poczta.neostrada.pl
  - Kreator pozwala również na wybór protokołu obsługującego pocztę przychodzącą: POP3 lub IMAP4

| Moją pocztę przychodzącą obsługuje serwer: POP3                | - |
|----------------------------------------------------------------|---|
| Serwer poczty przychodzącej (POP3, IMAP lub HTTP):             |   |
| poczta.neostrada.pl                                            |   |
| Serwer SMTP jest używany do obsługi wychodzącej poczty e-mail. |   |
| Server poczty wychodzącej (SMTP):                              |   |
| poczta.neostrada.pi                                            |   |

6. W następnym okienku Kreatora należy podać nazwę konta – uwaga: nazwa powinna być podana wraz z domeną, np.: jan.kowalski@mojanazwa.neostrada.pl, a nie jan.

W polu poniżej należy wpisać hasło odpowiadające danej skrzynce pocztowej.

| <u>N</u> azwa konta:                                                      | jan.kowalski@mojanazwa.neostrada.pl                                                                                                    |
|---------------------------------------------------------------------------|----------------------------------------------------------------------------------------------------|
| <u>H</u> asło:                                                            | *******                                                                                                    |
|                                                                           | 🔽 Z <u>a</u> pamiętaj hasło                                                                                                    |
| Jeżeli Twój usługodaw<br>uwierzytelniania hasła<br>pole 'Logowanie przy u | ca internetowy wymaga używania bezpiecznego<br>przy dostępie do Twojego konta pocztowego, zaznacz<br>życiu bezpiecznego uwierzytełniania hasła". |
| 🔲 Logowanie przy uży                                                      | vciu <u>b</u> ezpiecznego uwierzytelniania hasła                                                                                                 |
|                                                                           |                                                                                                    |

 Kolejny ekran to pożegnanie z Kreatorem połączeń internetowych – należy kliknąć na przycisk Zakończ.

| Zalgńcz |
|---------|
|---------|

 Po zakończeniu pracy Kreatora wracamy do okienka Konta internetowe. W związku z tym, że serwer poczty wychodzącej dla usługi neostrada tp wymaga pewnych zaawansowanych ustawień, należy wejść do Właściwości.

| Wszystkie F | Poczta | Grupy dyskusyjne 🛛 L | Jsługa katalogowa 🗎 | <u>D</u> odaj ►     |
|-------------|--------|----------------------|---------------------|---------------------|
| Konto       |        | Тур                  | Połączenie          | <u>U</u> suń        |
| Sepoczta.ne | eostra | poczta (domyślne)    | Dowolne dostępne    | <u>W</u> łaściwości |

 W zakładce Serwery należy dodatkowo zaznaczyć opcję Serwer wymaga uwierzytelnienia, a następnie kliknąć OK, co spowoduje powrót do okna Konta internetowe.

| Serwer poczty wychodzącej               |            |
|-----------------------------------------|------------|
| Ser <u>w</u> er wymaga uwierzytelnienia | Ustawienia |

10. Aby zakończyć proces konfiguracji, wystarczy kliknąć Zamknij.

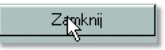

### Konfiguracja Netscape'a Messengera

Etap 1.

- W trakcie instalacji Netscape'a, program będzie wymagał podania informacji dotyczących konfiguracji skrzynki pocztowej Użytkownika. W już zainstalowanym pakiecie Netscape Communicator konfigurację należy zacząć od stworzenia nowego profilu Użytkownika – Menu Start -> Programy -> Netscape Communicator -> -> Utilities -> User Profile Manager.
- Pierwszy ekran służy do wpisania swojego imienia i nazwiska oraz adresu poczty elektronicznej.

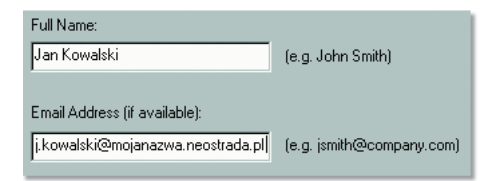

 Kolejny ekran pozwala na wpisanie nazwy profilu (np. Jan) oraz określenie położenia na dysku pliku, w którym będą przechowywane nasze wiadomości (nie należy tych ustawień zmieniać).

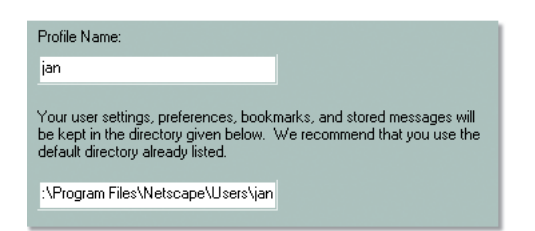

4. W następnym okienku należy wpisać nazwę serwera poczty wychodzącej (protokoł SMTP). Dla usługi neostrada tp nazwa serwera to: poczta.neostrada.pl.

| Outgoing mail (SMTP) server: | I |
|------------------------------|---|
| poczta.neostrada.pl          | I |
|                              |   |

- Teraz czas na podanie nazwy serwera poczty przychodzącej oraz nazwy Użytkownika:
  - nazwa Użytkownika powinna być podana w całości, tzn. wraz z nazwą domenową, np.: j.kowalski@mojanazwa.neostrada.pl, a nie – j.kowalski
  - serwer poczty przychodzącej to: poczta.neostrada.pl
  - istnieje również możliwość wyboru protokołu, za pomocą którego będzie odbierana poczta z serwera: POP3 lub IMAP4

| Mail server user name:            |               |
|-----------------------------------|---------------|
| j.kowalski@mojanazwa.neostrada.pl | (e.g. jsmith) |
| Incoming Mail Server:             |               |
| poczta.neostrada.pl               |               |
| Mail Server type:<br>© POP3       |               |
| C IMAP                            |               |

 Kolejne okienko pozwala na wpisanie adresu serwera USENET NEWS. Obecnie nasi Klienci mogą korzystać z serwera news.tpi.pl. Wpisanie nazwy tego serwera oraz kliknięcie przycisku Zakończ kończy pierwszy etap konfiguracji Netscape'a Messengera.

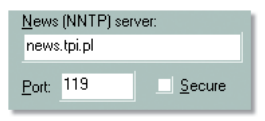

#### Etap 2.

Ten etap konfiguracji Netscape'a Messengera ma na celu zmianę jego ustawień domyślnych, które nie pozwalają na używanie znaku '@' w nazwie konta. Pominięcie tego etapu może doprowadzić do występowania błędów autoryzacji przy próbie korzystania z konta.

- 1. Należy zamknąć wszystkie aplikacje Netscape'a Communicatora.
- Odszukać swój profil Użytkownika. Normalnie znajduje się on w: C:\Program Files\Netscape\Users\{nazwa\_profilu}.
- 3. Zlokalizować plik prefs.js (lub pref) i kliknąć prawym klawiszem myszy na jego ikonkę.
- 4. Z rozwijanego menu wybrać Edit (lub Edytuj).
- Plik prefs.js powinien zostać otworzony przez odpowiednią aplikację (prawdopodobnie Notepad – jest to zależne od konfiguracji danego komputera).
- Na końcu pliku należy dodać (skopiować i wkleić) następującą linijkę tekstu: user\_pref(mail.allow\_at\_sign\_in\_user\_name, true).
- 7. Z menu File (lub Pliki) wybrać Save (lub Zapisz) i zapisać zmiany.
- Wyjść z programu Notepad Exit (lub Zakończ) w menu File (lub Plik).

### Mój program

Jeśli ulubiony program nie jest jeszcze wybrany, po kliknięciu tego przycisku pojawia się następujące okno:

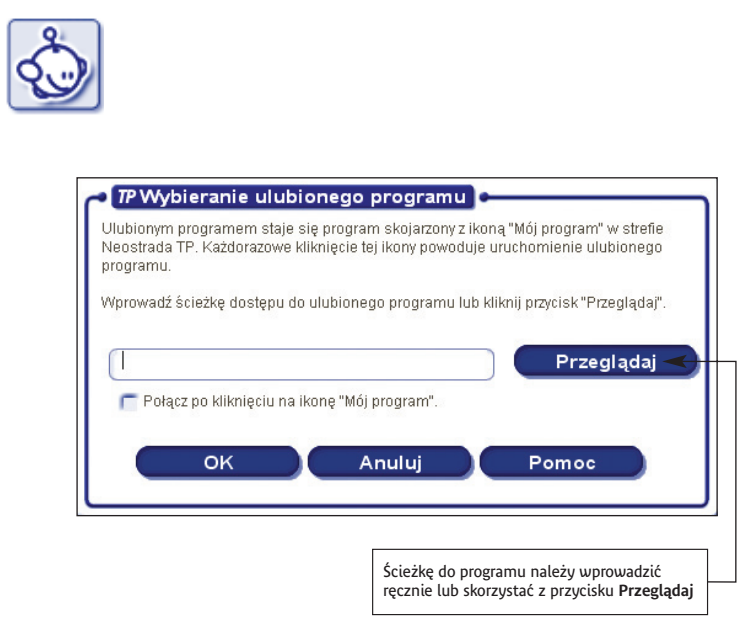

- W przypadku ręcznego wprowadzenia ścieżki do programu aplikacja dostępowa neostrada tp nie sprawdza, czy ten program istnieje.
- Możesz po prostu wybrać adres URL.

Jeśli żadne połączenie nie jest ustanowione, użycie tego przycisku powoduje ustanowienie połączenia i uruchomienie programu określonego przez Użytkownika wcześniej. Jeśli połączenie jest już ustanowione, użycie tego przycisku powoduje bezpośrednio uruchomienie ulubionego programu Użytkownika.

# Połączenie

Aplikacja dostępowa neostrada tp ustanawia połączenie po kliknięciu przycisku **Połącz**.

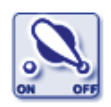

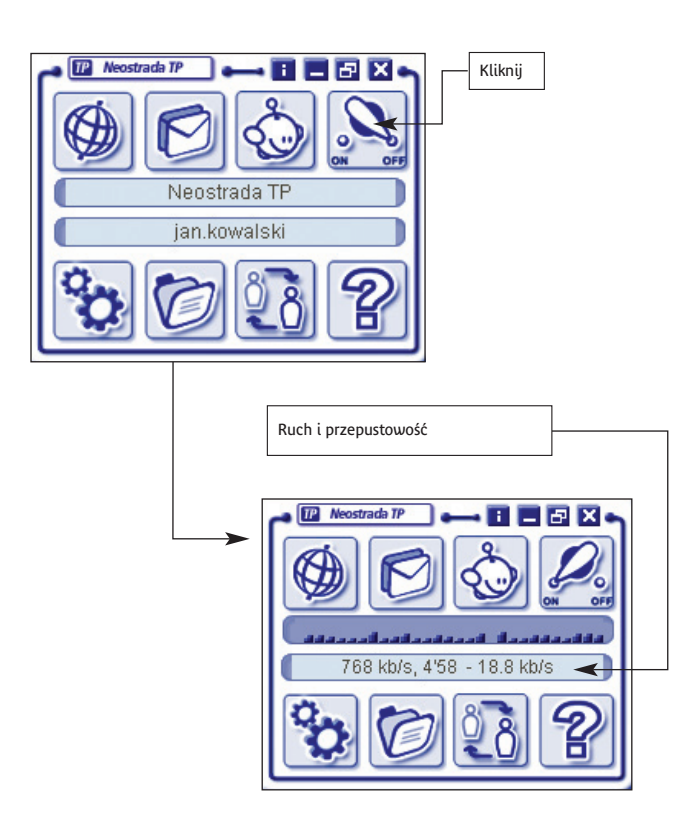

## Konfiguracja

Klikając przycisk **Konfiguracja**, możesz otworzyć okno konfiguracji. W oknie konfiguracji wyświetlany jest aktualny profil, na który składają się ustawienia parametrów dostępu do Internetu.

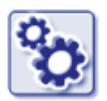

### Istnieją 3 zakładki definiujące profil połączeniowy:

1. Moje konto 2. Preferencje 3. Tryb dostępu

Dodatkowa, czwarta zakładka **Nowy profil** umożliwia utworzenie nowego połączenia do strefy neostrada tp o zmienionych parametrach, np. inne konto poczty elektronicznej.

1. Moje konto

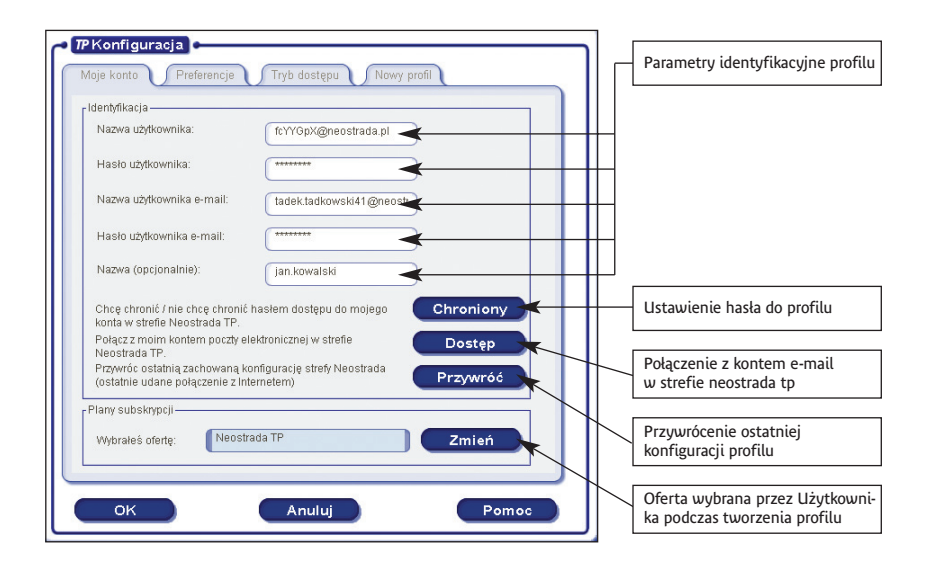

W tym oknie znajdziesz swoją nazwę Użytkownika usługi neostrada tp i nazwę konta poczty, odpowiadające im hasła (zamaskowane gwiazdkami) oraz ofertę, z której korzystasz.

Nazwa aktualnego profilu wyświetlana jest w polu Nazwa (opcjonalnie).

Dodatkowo, w oknie konfiguracji istnieje możliwość ustawienia hasła do profilu, połączenia z kontem poczty elektronicznej (poprzez przeglądarkę internetową) oraz przywrócenia ostatniej zachowanej konfiguracji profilu.

**Uwaga!** Hasła są widoczne w dwóch przypadkach:

- gdy Użytkownik wypełnia formularz w celu utworzenia nowego profilu (tworzenie ręczne)
  gdy po utworzeniu profilu jest on wyświetlany w oknie potwierdzenia
- 2. Preferencie

Ta karta umożliwia:

- sprawdzenie i zmianę przeglądarki oraz programu pocztowego
- zmodyfikowanie strony głównej
- zmianę folderu używanego do pobierania oprogramowania z Internetu

| Wybierz przeglądarkę, której chcesz użyć:<br>Połacz sie podczas uruchamiania przegladarki | Internet Explorer 6  |
|-------------------------------------------------------------------------------------------|----------------------|
| Wybierz program pocztowy, którego chcesz użyć:                                            | Outlook Express 6    |
| ołącz się podczas uruchamiania programu<br>oczłowego                                      | Regularne połączenie |
| Wygląd okna strefy Neostrada TP po połączeniu:                                            | Zostaw niezmienione  |
| Wprowadź stronę początkową: http://www.                                                   | neostrada.pl         |
| Wybierz katalog pobierania plików:                                                        |                      |
| C:\Documents and Settings\Administrator\Moje doku                                         | mentyli: Przeglądaj  |
| ołącz się podczas uruchamiania ulubionego progran                                         | nu                   |
|                                                                                           | Przeglądaj           |
| Połącz się podczas uruchamiania ulubionego progr                                          | ramu                 |
| Proponui ponowne łaczenie po awarii                                                       |                      |
| roponui ponowne łaczenie po awarii                                                        | Trans.               |

| Auton     | iatyczna konfiguracja p | loczty                         |
|-----------|-------------------------|--------------------------------|
| Uruchomi  | enie strefy Neostrada T | FP po włączeniu systemu Window |
|           | W pasku syster          | nowym 💿                        |
| Informacj | e o serwerze pocztowy   | m                              |
| poczta pi | zychodząca (POP3) :     | poczta.neostrada.pl            |
| poczta w  | /chodząca (SMTP) :      | poczta.neostrada.pl            |
|           |                         |                                |
|           |                         |                                |
|           |                         |                                |
|           |                         |                                |
|           |                         |                                |

#### 3. Tryb dostępu

Karta **Tryb dostępu** umożliwia wybranie modemu, przez który jest nawiązywane połączenie do strefy neostrada tp, oraz wykonanie testu połączenia.

| Moje konto Preferencje Tryb dostępu Nowy profil |
|-------------------------------------------------|
| Wyblerz modem, którego chcesz użyć:             |
| ZXDSL852 WAN PPPoA Adapter   Właściwości        |
| Sprawdź połączenie lub problemy z pocztą:       |
| Test                                            |
|                                                 |
|                                                 |
|                                                 |
|                                                 |
|                                                 |
|                                                 |
|                                                 |
|                                                 |
|                                                 |
| Parametry zaawansowane                          |
| OK Anuluj Pomoc                                 |

Kliknięcie przycisku **Test** powoduje rozpoczęcie testu połączenia do strefy neostrada tp. Moduł diagnostyczny sprawdza m.in.:

- kontroler interfejsu USB komputera
- aktualny stan modemu (podłączenie do komputera, synchronizację)
- dostępność serwerów poczty elektronicznej

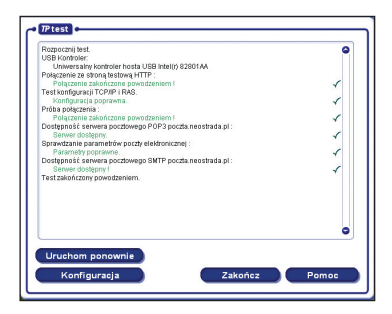

Kliknięcie przycisku **Parametry zaawansowane** na karcie **Tryb dostępu** powoduje wyświetlenie opcji związanych ze sposobem nawiązania połączenia ze strefą neostrada tp:

- przy rozłączeniu połączenia, np. z powodu zakończenia sesji przez router usługowy
- w przypadku wywołania adresu internetowego, gdy połączenie nie zostało jeszcze nawiązane

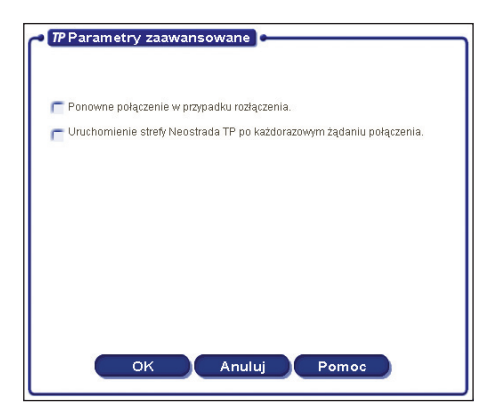

4. Nowy profil

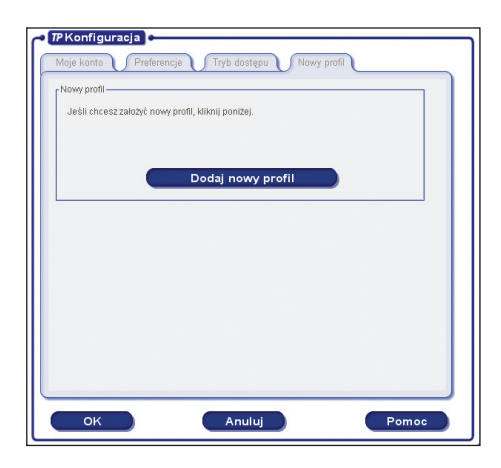

Ta karta umożliwia tworzenie nowych profili i ich ochronę hasłem. Utworzenie nowego profilu powoduje automatyczne wyświetlenie okna ręcznej identyfikacji Użytkownika lub rejestracji w trybie on-line. Najczęściej będziesz używał opcji pierwszej. W takim przypadku kreator nowego profilu wyświetli kilka okien, w których należy określić m.in.:

- nazwę programu pocztowego
- parametry logowania do strefy neostrada tp
- konto i hasło poczty elektronicznej
- nazwę profilu

Uwaga! Utworzenie nowego profilu spowoduje dodanie nowej tożsamości w programie pocztowym Outlook Express. Nazwa tożsamości jest identyczna z nazwą profilu w aplikacji neostrada tp. Podczas tworzenia profilu można ją jednak zmienić.

Po utworzeniu nowego profilu dostęp do aplikacji neostrada tp będzie zawsze poprzedzony oknem wyboru profilu:

| TP Wybieranie profilu     Wybierz profil z listy i wprowadź jego hasło, jeżeli jest wy | magane: |
|----------------------------------------------------------------------------------------|---------|
| anna.kowalska                                                                          | Dodaj   |
|                                                                                        | Zmień   |
|                                                                                        | Kasuj   |
| Hasto:                                                                                 |         |
| Anuluj Pomoc                                                                           | ок      |

Z tego poziomu możesz również dodawać, zmieniać, a także usuwać utworzone wcześniej profile konfiguracyjne.

# Moje pliki

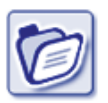

Przycisk **Moje pliki** uruchamia Eksploratora Windows w folderze domyślnym dla Użytkownika, gdzie może on przechowywać pobrane oprogramowanie.

### Zmiana profilu

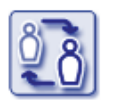

Przycisk **Zmiana profilu** jest aktywny, gdy zostały utworzone co najmniej dwa profile konfiguracyjne aplikacji neostrada tp. W takim przypadku pojawia się okno wyboru, z którego możesz wybrać określony profil:

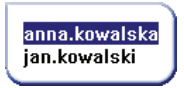

Uwaga! Wybranie profilu spowoduje przełączenie tożsamości w aplikacji Outlook Express.

Pomoc

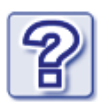

Przycisk **Pomoc** uruchamia Pomoc aplikacji dostępowej neostrada tp (dostępną również przez naciśnięcie klawisza **F1**).

# 4. Usługi dodatkowe dla neostrady tp

# Aplikacja hostingowa

Aplikacja hostingowa jest systemem informatycznym, dzięki któremu możesz założyć i skonfigurować własne konta pocztowe i stronę WWW.

Dostęp do systemu hostingowego posiadają uprawnieni Użytkownicy, którzy wykupili określony wariant usługi neostrada tp. W zależności od wybranej opcji Użytkownik otrzymuje do dyspozycji pamięć dyskową o wielkości do 50 MB, na której może założyć "dowolną" liczbę kont pocztowych i jeden serwis WWW. Łączna wielkość wykorzystywanej pamięci nie może być jednak większa od zakupionego limitu.

Konta pocztowe zakładane są w domenie **mojanazwa.neostrada.pl** lub **poczta.neostrada.pl**. Konta fizycznie istniejące w tych domenach mogą być widziane także w domenach dodatkowych, których nazwy możesz ustalić dowolnie. Nazwy kont pocztowych są również dowolne, np. **jan@kowalski.neostrada.pl**.

Aby dokonać konfiguracji usług hostingowych, wpisz w swoją przeglądarkę internetową adres http://konfiguracja.neostrada.pl i naciśnij klawisz Enter.

Następnie w odpowiednie pola wpisz swój numer ID i numer PIN, po czym kliknij klawisz **Zaloguj się**.

| 🖉 neostrada tp - Microsoft 1                                                               | Internet Explorer                                                                                                    |                                     |
|--------------------------------------------------------------------------------------------|----------------------------------------------------------------------------------------------------|-------------------------------------|
| <u>Plik E</u> dycja <u>W</u> idok <u>U</u> lubio                                           | ne <u>N</u> arzędzia Pomo <u>c</u>                                                                                                    | 18                                  |
| $ \Leftarrow Wstecz \ \bullet \ \Rightarrow \ \bullet \ \textcircled{2} \ \textcircled{2}$ | 3                                                                                                    |                                     |
| Adres 🖉 http://konfiguracja.n                                                              | eostrada.pl/cgi-bin/neo3                                                                                                    | <ul> <li>Przejdź Łącza »</li> </ul> |
| <u>&amp;</u> tp                                                                            |                                                                                                    | neostrada tp                        |
| NAME FE                                                                                    | Jesteś w: neostrada tp : Hosting                                                                                                    | Infolinia: 0 801 321 123            |
|                                                                                            |                                                                                                    |                                     |
| Sprawdź pocztę                                                                             | Neostrada                                                                                                    |                                     |
| Pomoc                                                                                      | ID:                                                                                                    |                                     |
|                                                                                            | PIN                                                                                                    |                                     |
|                                                                                            |                                                                                                    |                                     |
|                                                                                            | Zaloguj się                                                                                                    |                                     |
|                                                                                            |                                                                                                    |                                     |
|                                                                                            |                                                                                                    |                                     |
|                                                                                            |                                                                                                    |                                     |
| polityka pry                                                                               | watności   kontakt   reklama   strona główna   mapa strony   telekor<br>Copyright 2001 TP Internet Sp. z o.o. Wszelkie prawa zastrze: | munikacja.pl   idea   tpi<br>żone.  |
|                                                                                            |                                                                                                    | ¥                                   |
| Cotowe                                                                                     |                                                                                                    | 🔮 Internet 🥼                        |

Po poprawnym uwierzytelnieniu masz możliwość zdefiniowania domen, założenia kont pocztowych i strony WWW. Aplikacja hostingowa "prowadzi Cię za rękę". Musisz jedynie kliknąć na właściwy odsyłacz i uzupełnić wymagane pola formularza.

| 👰 neostrada tp - Microsoft 1                                    | Internet Explorer                                                                                                    |                          | ×        |
|-----------------------------------------------------------------|----------------------------------------------------------------------------------------------------|--------------------------|----------|
| <u>P</u> lik <u>E</u> dycja <u>W</u> idok <u>U</u> lubio        | ne <u>N</u> arzędzia Pomo <u>c</u>                                                                                                    |                          | <b>1</b> |
| $\Leftrightarrow$ Wstecz $\bullet \Rightarrow \bullet \otimes $ | 3                                                                                                    |                          |          |
| Adres 🙋 http://konfiguracja.n                                   | eostrada.pl/cgi-bin/neo3                                                                                                    | ✓                        | za »     |
| Ltp                                                             |                                                                                                    | neostrada tp             | *        |
| NALS EL                                                         | Jesteś w: neostrada tp: Hosting                                                                                                    | Infolinia: 0 801 321 123 |          |
|                                                                 |                                                                                                    |                          |          |
| Domeny                                                          | Wybierz usługe której modyfikacji chcesz dokonać.                                                                                     |                          |          |
| Konta pocztowe                                                  | 'Domeny' - tu możesz sprawdzić jaka domena                                                                                            |                          |          |
| Serwery WWW                                                     | dysponujesz lub dokonać jej zmiany. Jeśli jesteś w<br>Panelu Administracyjnym po raz pierwszy właśnie od                              |                          |          |
| Sprawdż pocztę                                                  | domen powinieneś zacząć.                                                                                                    |                          |          |
| Pomoc                                                           | 'Konta poczty elektronicznej' - pozwolą Ci na<br>skonfigurowanie, modyfikację oraz dodawanie i                                        |                          |          |
| Powrot                                                          | kasowanie kont poczty elektronicznej. Będziesz mógł<br>zmienić wielkość konta, dodać dodatkową<br>funkcjonalność, zmienić hasło, itp. |                          |          |
|                                                                 | ' <u>Serwery WWW</u> ' - pozwolą Ci na zmianę wielkości<br>Twojego serwera, konfiguracje konta administratora                         |                          |          |
|                                                                 | serwera, zmianę hasła.                                                                                                    |                          |          |
| polituko oru                                                    | ustrožci i kontski i voklavos i etvora okčuna i rozna etvoru i toloko                                                                 | munikacia ol Lidea Ltni  |          |
| pontóka pró                                                     | Copyright 2001 TP Internet Sp. z o.o. Wszelkie prawa zastrze                                                                          | żone.                    |          |
|                                                                 |                                                                                                    |                          | -        |
| Cotowe                                                          |                                                                                                    | 🥥 Internet               | 11.      |

Więcej informacji uzyskasz, klikając na przycisk **Pomoc** oraz na stronie **www.neostrada.pl**.

#### Panel Administracyjny

Poprzez Panel Administracyjny będziesz mógł zarządzać swoją usługą neostrada tp, a w szczególności:

- uzyskasz informacje o zawartej umowie
- przedłużysz umowę na świadczenie usługi neostrada tp
- aktywujesz nowy pakiet transferu danych
- wyświetlisz informacje o nazwie logowania
- dokonasz zmiany hasła dostępowego do strefy neostrada tp

Aby uruchomić Panel Administracyjny, wpisz w swojej przeglądarce internetowej adres http://panel.neostrada.pl i naciśnij przycisk Enter.

Na stronie Panelu Administracyjnego w odpowiednie pola wpisz swój numer ID i numer PIN. Następnie naciśnij klawisz **Zaloguj się**.

| 🚰 PANEL NEOSTRADA+ (r) p                                               | owered by TORN(r) PROVISIO 2002/3 (farmer) - Microsoft In                                                                                                    | iternet Explorer                                                                                                    |
|------------------------------------------------------------------------|----------------------------------------------------------------------------------------------------|----------------------------------------------------------------------------------------------------|
| <u>Plik E</u> dycja <u>W</u> idok <u>U</u> lubio                       | one <u>N</u> arzędzia Pomo <u>c</u>                                                                                                    | <b>₩</b>                                                                                                    |
| ⇔Wstecz • ⇒ -> 🙆 👔                                                     | 3                                                                                                    |                                                                                                    |
| Adres Ettps://www.panel.n                                              | eostrada.pl/                                                                                                    | Przejdź Łącza »                                                                                                    |
| <u>&amp;</u> tp                                                        |                                                                                                    | neostrada tp 📫                                                                                                    |
|                                                                        | Jesteś w: <u>Neostrada</u> > Panel administracyjny                                                                                                    | Infolinia: 0 800 102 102                                                                                                    |
| Logowanie<br>Informacja o usłudze<br>Sprawdł pocztę<br>Pomoc<br>Powrót | Witamy w serwisie Neostrada<br>Aby uzyskać dostęp do Panelu Administracyjnego wpisz<br>swój nr ID oraz PIN.<br>numer ID:<br>PIN:<br><u>Wvczvić Zalogui się</u><br>W przypadku jakichkolwiek pytań lub problemów<br>technicznych zadzwoń do agentów Contact Center pod<br>numer telefonu 0 800 102 102. | Uwaga: dla systemu ma znaczenie,<br>czy wpisujesz małe czy też wielkie<br>litery (sprawdź, czy nie masz<br>włączonej funkcji Caps Lock na<br>klawiaturze). |
|                                                                        | Copyright 2001 TP Internet Sp. z o.o. Wszelkie prawa zastrze                                                                                                    | szone.                                                                                                    |
| Cotowe                                                                 |                                                                                                    | Internet                                                                                                    |

Zmiana hasła następuje poprzez wpisanie nowego hasła w pola: Nowe hasło oraz Potwierdź hasło i kliknięcie na przycisk Zmień hasło.

| PANEL NEOSTRADA + (r) powered by TORN(r) PROVISI                        | 0 2002/3 (farmer) - Microsoft Int                                                              | ernet Explorer                      |                 |
|-------------------------------------------------------------------------|------------------------------------------------------------------------------------------------|-------------------------------------|-----------------|
| <u>Plik Edycja Widok Ulubione Narzędzia Pomoc</u>                       |                                                                                                |                                     | 1               |
| ↓= Wstecz • ⇒ • ② ② ③                                                   |                                                                                                |                                     |                 |
| Adres 🛃 https://www.panel.neostrada.pl/                                 |                                                                                                | -                                   | Przejdź Łącza 3 |
| <u>&amp;</u> tp                                                         |                                                                                                | neostrada                           | i tp            |
| Jesteś w: <u>Neostrada</u> > Panel                                      | administracyjny                                                                                | Infolinia: 0 800 102 :              | 102             |
| Panel administracyjny Dane w umowie:                                    |                                                                                                |                                     |                 |
| Informacja o ustudze imie                                               | 2                                                                                              |                                     |                 |
| Personalizacja usług nazwisku                                           |                                                                                                |                                     |                 |
| Przedłużanie umowy adres                                                | , Twarda 18<br>00-105 Warszawa                                                                 |                                     |                 |
| Transfer nr te                                                          | 22 6549444                                                                                     |                                     |                 |
| Sprawdz poczte                                                          | WU/471/952/85374536391                                                                         | .2                                  |                 |
| Pomoc Zmiana hasła:                                                     |                                                                                                |                                     |                 |
| Wyloguj się twój logii                                                  | n ¥Fwb¥3R@neostrada.pl                                                                         |                                     |                 |
| nowe hash                                                               |                                                                                                |                                     |                 |
| potwierdź hasł                                                          |                                                                                                |                                     |                 |
| 2                                                                       | nień hasło                                                                                     |                                     |                 |
| <u>polityka prywatności   kontakt   stron</u><br>Copyright 2001 TP Inte | <u>a główna   mapa serwisu</u>   <u>telekomunik</u><br>rnet Sp. z o.o. Wszelkie prawa zastrzeż | <u>acia.pl   idea   tpi</u><br>one. |                 |
|                                                                         |                                                                                                |                                     |                 |
| E Gotowe                                                                |                                                                                                | 🔒 🍏 Internet                        |                 |

Uwaga! Po zmianie hasła logowania należy koniecznie wpisać nowe hasło do aplikacji neostrada tp. W tym celu kliknij przycisk Konfiguracja i zakładkę Moje konto oraz wpisz nowe hasło w pozycji Hasło użytkownika. Dodatkowo, z poziomu Panelu Administracyjnego istnieje możliwość:

- 1) skonfigurowania usług dodatkowych
- 2) odczytania informacji o umowie na świadczenie usługi neostrada tp
- 3) sprawdzenia nazwy logowania do Internetu (login)

| 1                                                | 2                                    | 3                                  |                          |             |
|--------------------------------------------------|--------------------------------------|------------------------------------|--------------------------|-------------|
|                                                  |                                      |                                    |                          |             |
| 🖉 PANEL NEOSTRADA + (r) p                        | owered by TORN(r) PROVISIO           | ) 2002/3 (farmer) - Microsoft Ir   | ternet Explorer          |             |
| <u>Plik E</u> dycia <u>W</u> idok <u>U</u> lubio | one <u>N</u> arzędzia Pomo <u>c</u>  |                                    |                          |             |
| 🕁 Wstecz 🔹 🤿 🖉 🔯                                 | 3                                    |                                    |                          |             |
| Adres 🛃 https://www.panel.r                      | neostrada.pl/                        |                                    | 🗾 🖉 Prze                 | jdź Łącza » |
| <b>₿</b> tp                                      |                                      |                                    | neostrada tp             |             |
|                                                  | Jesteś w: <u>Neostrada</u> > Panel a | dministracyjny                     | Infolinia: 0 800 102 102 |             |
|                                                  |                                      |                                    |                          |             |
| Panel admin stracyjny                            | Dane w umowie:                       |                                    |                          |             |
| Informacja e usludze                             | imie                                 |                                    |                          |             |
| Personalizaça uslug                              | nazwisko                             |                                    |                          |             |
| Przedłużanie umowy                               | adres                                | Twarda 18<br>00-105 Warszawa       |                          |             |
| Transfer                                         | nr tel                               | 22 6549444                         |                          |             |
| Sprawdź pocztę                                   | nr umowy                             | WU/471/952/8537453639              | 012                      |             |
| Ротос                                            | Zmiana hasła:                        |                                    |                          |             |
| Wylogui się                                      | twój login                           | VFwbV3R@neostrada.pl               |                          |             |
|                                                  | nowe hasło                           |                                    |                          |             |
|                                                  | potwierdź hasło                      |                                    |                          |             |
|                                                  | Zm                                   | ień hasło                          |                          |             |
| polityk                                          | a prywatności   kontakt   strona     | główna   mapa serwisu   telekomun  | ikacja.pl   idea   tpi   |             |
|                                                  | Copyright 2001 TP Titten             | recopi z olo wszelkie prawa zastrz |                          | -           |
| Gotowe                                           |                                      |                                    | 🔒 谢 Internet             |             |

#### Dostęp do poczty elektronicznej poprzez przeglądarkę WWW

Każdy Użytkownik usługi neostrada tp posiada możliwość przesyłania poczty elektronicznej z wykorzystaniem przeglądarki internetowej. Aby połączyć się ze swoją skrzynką pocztową poprzez stronę WWW, wpisz w pole adresu przeglądarki internetowej http://webmail.neostrada.pl i naciśnij klawisz Enter.

Zostanie wyświetlona strona systemu Webmail. W odpowiednie pola wpisz swój identyfikator Użytkownika (jest to nazwa Twojej skrzynki pocztowej, np. jan.kowalski@mojanazwa.neostrada.pl) oraz hasło. Następnie naciśnij klawisz **Dalej**.

| 🚈 TP. S.A Microsoft Intern                               | et Explorer                                                               |                                                   |         |
|----------------------------------------------------------|---------------------------------------------------------------------------|---------------------------------------------------|---------|
| <u>P</u> lik <u>E</u> dycja <u>W</u> idok <u>U</u> lubio | ne <u>N</u> arzędzia Pomo <u>c</u>                                        | Łącza                                             | -       |
| 🕁 Wstecz 🔹 🤿 🖉 😰                                         | 🖄 🔍 Wyszukaj 📷 Ulubione 🎯 Multimedia 🎯                                    |                                                   |         |
| Adres 🙆 http://www.webmail.                              | neostrada.pl                                                              | ।<br>।<br>।                                       | Przejdź |
| Ltp                                                      |                                                                           | neostrada tp                                      | -       |
|                                                          | Jesteś w: <u>Neostrada TP</u> > Poczta                                    | Infolinia: 0 801 321 123                          |         |
|                                                          |                                                                           |                                                   |         |
| Informacja o usłudze                                     |                                                                           |                                                   |         |
| Panel administracyjny                                    |                                                                           | Przykładowa postać nazwy<br>użytkownika e-mail: : |         |
| Pomoc                                                    | Nazwa użytkownika e-mail:                                                 | kowalski@nazwa.neostrada.pl                       |         |
| Contact center                                           | Hasło e-mail:                                                             |                                                   |         |
| Powrót                                                   | Dalej >                                                                   |                                                   |         |
|                                                          |                                                                           |                                                   |         |
|                                                          |                                                                           |                                                   |         |
| nolituk:                                                 | a prumatonéci   kontakt   strona okómna   mana sermisu   telekomun        | ikacia ol Lidea I toi                             |         |
| pontyka                                                  | z przywastowa i konsolec i zatorna głownia i miapa selwisa i celekolitali | Hactory Laca 1 30                                 |         |
|                                                          |                                                                           |                                                   | -       |
| Cotowe                                                   |                                                                           | 🕘 Internet                                        |         |

Korzystanie z systemu jest automatyczne i przypomina użytkowanie typowych programów, obsługujących pocztę elektroniczną.

| Bik Edycja Wyłok Włubione Narzędzia Pomos         I wistecz → → · · · · · · · · · · · · · · · · ·                                                                                                    | _ 🗆 ×   |
|----------------------------------------------------------------------------------------------------|---------|
| ↓ Wstecz · → · ② ② ③ ③         Adres ④ http://webmail2.tpinternet.pl/dng6el/pl/mail.htmlPsid=bo3eeeet965rb8lang=pl8host=http://webmail2.tpinternet.pl/i ♥ Przejdź         neostrada tp         Foldery Odebrane Wiadomość Adresy Opcje         Pomoc Zz         Uaktualnij Nova       Novy Zmień nazwę         Przenieś folder do: ▼       Usuń         C ∩ Odebrane       3         C ∩ Odebrane       0         C ∩ Miewysłane       0         C ∩ Wysłane       0         C ∩ Kosz       0                                                                                                    | -       |
| Adres € http://webmail2.tpinternet.pl/dnq6el/pl/mail.htm?sid=bo3eeeet9e5rb8lang=pl8host=http://webmail2.tpinternet.pl/v                                                                                                    |         |
| neostrada tp         Foldery       Odebrane       Wiadomość       Adresy       Opcje       Pomoc       Za         Uaktualnij       Nowy       Zmień nazwę       Przenieś folder do:       Usuń       Wiadomości       Roz         ©       Foldery osobiste       Wiadomości       Roz       C       Odebrane       3       C         Niewysłane       0       0       C       Wysłane       0       C       Kosz       0       C                                                                                                    | Łącza » |
| Control Control Contro Control Control Control Control Control Control Control Control Co |         |
| View     View     Przenieś folder do:     View       Uaktualniji Nova     Novy     Zmień nazwę     Usuń       © Odebrane     3     3       © Odebrane     0     0       © Niewysłane     0     0       © Nysłane     0     0       © Kosz     0     0                                                                                                    | ткпј    |
| © Boldery osobiste     Wiadomości     Ro:       C Debrane     3       C Niewysłane     0       C Wysłane     0       C Kosz     0                                                                                                    |         |
| C         Odebrane         3           C         Niewysłane         0           C         Wysłane         0           C         Wysłane         0           C         Kosz         0                                                                                                    | miar    |
| C         Niewysłane         0           C         Wysłane         0           C         Kosz         0                                                                                                    | 96K     |
| C 0<br>C Kosz 0                                                                                                    | ΟK      |
|                                                                                                    | ОK      |
|                                                                                                    | ОК      |
| 3                                                                                                    | 96K     |
|                                                                                                    |         |

Aplikacja Webmail pozwala na pełne zarządzanie Twoją skrzynką pocztową: możesz odczytywać przesłane do Ciebie wiadomości, wysyłać nową pocztę wraz z załącznikami, usuwać wiadomości już przeczytane oraz personalizować swoją skrzynkę pocztową.

Dodatkowe informacje o korzystaniu z systemu Webmail dostępne są po naciśnięciu przycisku **Pomoc** oraz na stronie **www.neostrada.pl**.

#### Dedykowany Serwis Multimedialny

Specjalnie dla Użytkowników neostrady tp udostępniliśmy Serwis Multimedialny oraz liczne informacje i komunikaty dotyczące usługi.

Serwis Multimedialny to m.in.: materiały filmowe z telewizji TVN i Canal+, takie jak: Fakty TVN, Prognoza pogody, Łapu-Capu.

Oprócz tego wiele ciekawych teledysków, zapowiedzi kinowych i autorskich wywiadów z gwiazdami polskiej sceny i estrady.

Serwis Multimedialny dostępny jest pod adresem www.neostrada.pl.

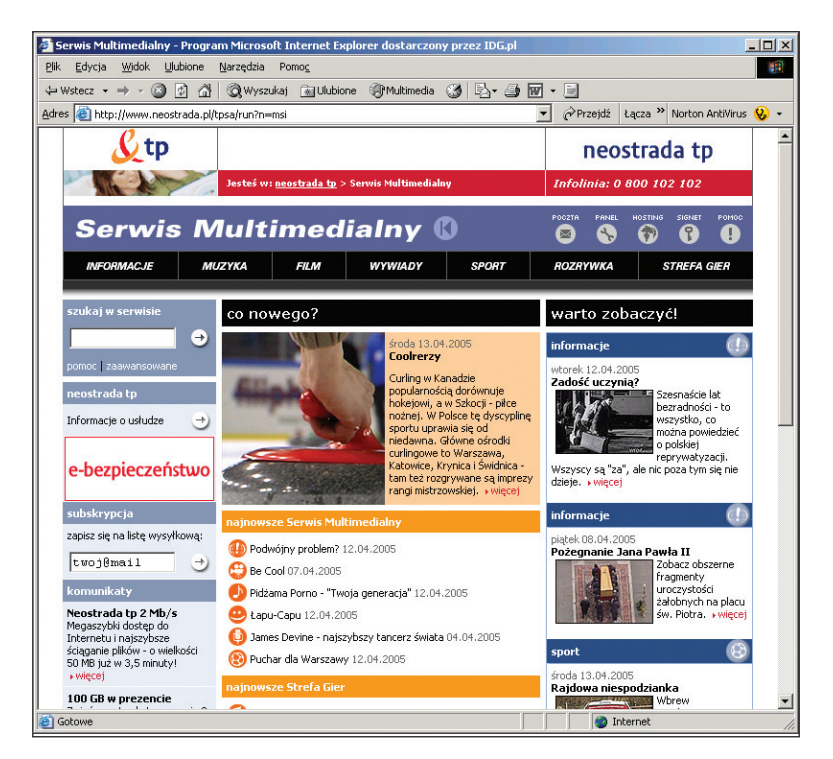

### Strefa Gier

Użytkowników spragnionych mocnych wrażeń zapraszamy do Strefy Gier. Do Waszej dyspozycji oddaliśmy serwery takich przebojowych tytułów, jak: Call of Duty, Unreal Tournament, Quake III, Medal of Honor, Counter Strike oraz Battlefield 1942.

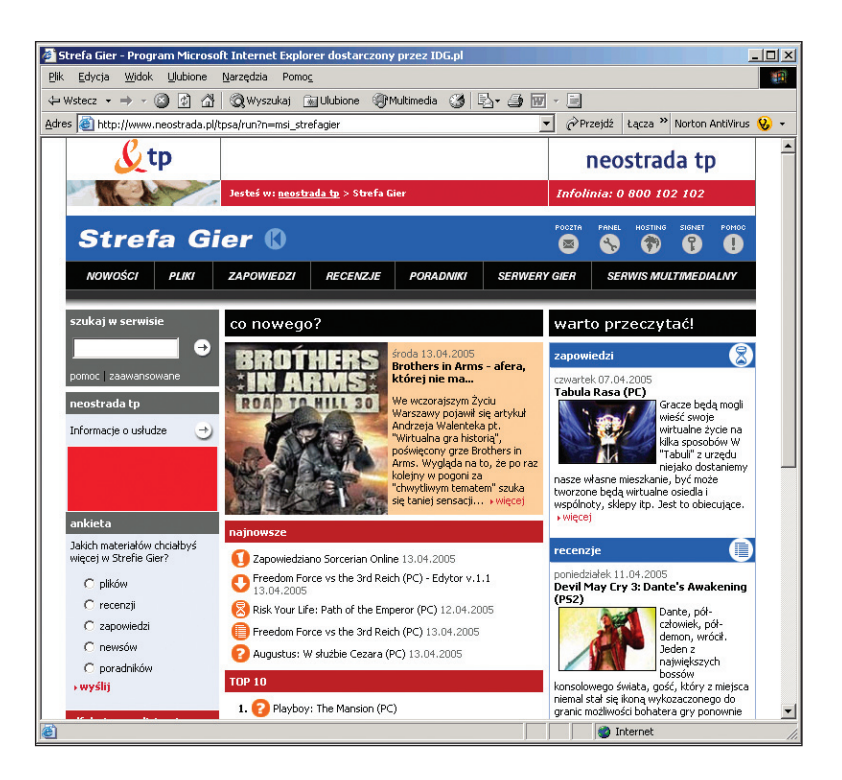

W serwisie dostępne są również zapowiedzi i recenzje najnowszych gier, a z szybkiego serwera można błyskawicznie ściągnąć pliki demonstracyjne i trailery.

Więcej informacji znajdziesz w Internecie na stronie www.neostrada.pl.

# 5. Pomoc w rozwiązywaniu problemów

# Stan lampek (diod) na modemie

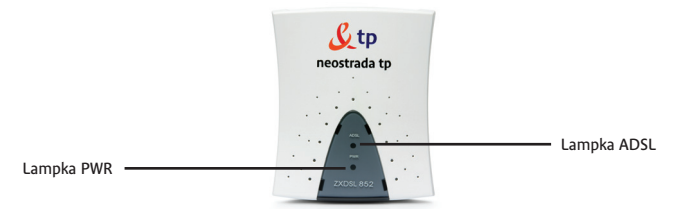

| Lampka ADSL<br>Ciągłe światło<br>pomarańczowe<br>Lampka PWR<br>Ciągłe światło<br>czerwone   | Normalna praca modemu.<br>Modem jest podłączony do komputera kablem USB<br>i zsynchronizowany na linii ADSL. Można połączyć się<br>z Internetem.                                                                                                    |
|---------------------------------------------------------------------------------------------|----------------------------------------------------------------------------------------------------|
| Lampki ADSL<br>i PWR<br>Wyłączone                                                           | <ul> <li>Modem nie działa.</li> <li>Sprawdź podłączenie modemu do komputera. Sprawdź, czy kabel USB modemu nie jest uszkodzony.</li> <li>W przypadku komputerów przenośnych w trybie zasilania z baterii możliwe jest, że port USB nie jest zasilany.</li> <li>Sprawdź, czy modem nie jest podłączony do portu huba USB o niskim poziomie zasilania.</li> </ul>                                                                                                    |
| Lampka ADSL<br>Migające światło<br>pomarańczowe<br>Lampka PWR<br>Ciągłe światło<br>czerwone | <ul> <li>Brak synchronizacji z linią ADSL.</li> <li>Albo komputer właśnie został uruchomiony i modem przez chwilę poszukuje linii ADSL.</li> <li>Albo modem nie może się zsynchronizować, ponieważ linia ADSL nie działa lub modem został podłączony do linii poprzez mikrofiltr.</li> <li>Jeśli jest to pierwsze podłączenie do Internetu, linia ADSL prawdopodobnie nie jest jeszcze przygotowana do użycia. Należy poczekać kilka dni.</li> <li>Jeśli po upływie 10 dni od daty zakupu zestawu neostrada tp sytuacja nie uległa zmianie, należy zadzwonić pod numer 0-800 102 102.</li> </ul> |
| Lampka ADSL<br>Wyłączona<br>Lampka PWR<br>Ciągłe światło<br>czerwone                        | <ul> <li>Problem ze sterownikiem modemu lub interfejsem USB.</li> <li>System operacyjny nie załadował sterowników do modemu lub wystapiły błędy w pracy interfejsu USB. Sprawdź, czy modem jest prawidłowo podłączony do komputera. Odłącz inne urządzenia USB. Odłącz i ponownie podłącz modem do portu USB komputera. Uruchom ponownie komputer.</li> <li>Odłącz modem i zainstaluj ponownie oprogramowanie z płyty CD znajdującej się w zestawie neostrada tp, a następnie ponownie podłącz modem.</li> </ul>                                                                                 |

#### Diagnostyka strefy neostrada tp po wystąpieniu błędu

Jeżeli połączenie do strefy neostrada tp nie może być ustanowione, wówczas aplikacja wyświetla okno z informacją o przyczynie wystąpienia błędu i kodem tego błędu. Użytkownik może uzyskać dodatkowe informacje o sposobie rozwiązania problemu, klikając na przycisk **Pomoc**.

Istnieje również możliwość dokładnego przetestowania połączenia poprzez kliknięcie na przycisk **Test**.

| TP Ne | eostrada TP                                                                                                    |
|-------|----------------------------------------------------------------------------------------------------|
|       | Nie można ustanowić połączenia. Sprawdź, czy modem jest podłączony bezpośrednio do linii<br>telefonicznej za pomocą filtra ADSL (nie używaj przedłużacza) (680). |
|       | OK Pomoc Test                                                                                                    |

W celu ustalenia przyczyny występowania problemu należy sprawdzić stan lampek modemu zgodnie z punktem **Stan lampek (diod) na modemie** lub za pomocą programu diagnostycznego, zainstalowanego wraz ze sterownikiem modemu. Aby uruchomić program diagnostyczny, należy wybrać kolejno: **Start -> Program ->** -> **ZTE ZXDSL852 -> ADSL Control.** 

#### Występowanie komunikatu Błąd 691 podczas ustanawiania połączenia z Internetem na komputerach PC

- 1. Jeśli połączenie z Internetem jeszcze nigdy nie było ustanowione, należy:
  - sprawdzić nazwę Użytkownika i hasło Użytkownika, które zostały podane podczas konfigurowania neostrady tp. W tym celu w aplikacji neostrada tp należy kliknąć na przycisk Konfiguracja
  - kliknąć na kartę Moje konto
  - sprawdzić, czy nie ma błędu w nazwie Użytkownika i w haśle Użytkownika (duże i małe litery są rozróżniane!)
  - zatwierdzić, klikając na przycisk OK
  - ponownie spróbować ustanowić połączenie z Internetem, klikając na przycisk Sieć Web lub Połącz w aplikacji neostrada tp
- Jeśli połączenie z Internetem działało poprawnie, możliwe jest, że połączenie zakłóca chwilowy problem techniczny. W tym przypadku należy poczekać godzinę, a następnie spróbować ponownie.

Jeśli problem występuje nadal, należy:

- odłączyć modem od komputera
- ponownie uruchomić komputer
- po uruchomieniu komputera ponownie podłączyć modem do portu USB
- spróbować ustanowić połączenie, klikając na przycisk Połącz w aplikacji neostrada tp

#### Występowanie komunikatu Błąd autentyfikacji na komputerach Mac

 Jeśli połączenie z Internetem jeszcze nigdy nie było ustanowione, trzeba sprawdzić nazwę Użytkownika i hasło Użytkownika, które zostały wpisane podczas konfigurowania aplikacji neostrada tp.

W tym celu należy:

- otworzyć menu Jabłko
- kliknąć na Control Panels, a następnie Remote Access
- sprawdzić, czy nie ma błędu w nazwie Użytkownika i w haśle Użytkownika (duże i małe litery są rozróżniane!)
- nazwa Użytkownika i hasło Użytkownika zostały przesłane w momencie rejestracji
- ponownie spróbować ustanowić połączenie, klikając na przycisk Connect
- Jeśli połączenie z Internetem działało poprawnie, możliwe jest, że połączenie zakłóca chwilowy problem techniczny. W tym przypadku należy poczekać godzinę, a następnie spróbować ponownie.

Jeśli problem występuje nadal, należy:

- odłączyć modem od komputera
- ponownie uruchomić komputer
- po uruchomieniu komputera ponownie podłączyć modem do portu USB
- spróbować ustanowić połączenie, klikając na przycisk Connect

#### Surfowanie po Internecie jest niemożliwe

Jeśli niemożliwe jest surfowanie po Internecie, należy postępować zgodnie z poniższymi punktami (przed wykonaniem kolejnych czynności sprawdzić, czy przycisk **Połącz** jest w pozycji **OFF**):

- kliknąć na przycisk Konfiguracja w aplikacji neostrada tp
- kliknąć na kartę **Preferencje** i sprawdzić, czy:
  - jest zaznaczona opcja Połącz się podczas uruchamiania przeglądarki
  - jest zaznaczona opcja Połącz się podczas uruchamiania programu pocztowego
- następnie kliknąć na przycisk OK
- ponownie spróbować, klikając na przycisk Sieć Web
- jeśli surfowanie po Internecie nadal jest niemożliwe, należy sprawdzić, czy jest ustanowione połączenie z Internetem
- jeśli połączenie z Internetem nie zostało ustanowione, powinien być wyświetlony komunikat o błędzie
- w okienku komunikatu o błędzie kliknąć na przycisk Pomoc, aby uzyskać informację o czynnościach do wykonania w celu rozwiązania problemu
- jeśli używany jest program typu Firewall, należy tymczasowo go wstrzymać, aby sprawdzić, czy nie przeszkadza w surfowaniu

#### Niespodziewane przerywanie połączenia z Internetem

Aby rozwiązać problem niespodziewanego przerywania połączenia z Internetem, niezbędne jest zapamiętanie stanu lampek (diod) na modemie w momencie przerwania połączenia. Stan ten pozwala ustalić, czy źródłem problemu jest:

- brak zasilania modemu prądem (chwilowy skoki napięcia) lub całkowite odłączenie zasilania (modem wyłączony)
- utrata synchronizacji: chwilowa (skoki napięcia) lub długotrwała (problemy z linią telefoniczną)
- 3. połączenie zostało przerwane
- 4. lampka (dioda) PWR nie świeci się przerwa w zasilaniu modemu:
  - należy tymczasowo odłączyć inne urządzenia USB (webcam, skaner, drukarkę), na chwilę odłączyć i ponownie podłączyć modem do gniazda USB komputera. Jeśli po tych czynnościach lampka PWR zaświeci się i modem uzyska synchronizację na łączu ADSL (lampka ADSL świeci światłem ciągłym), należy ponownie spróbować ustanowić połączenie z Internetem
  - podłączyć modem do innej wtyczki USB. Jeśli lampka PWR zaświeci się i modem uzyska synchronizację na łączu ADSL (lampka ADSL świeci światłem ciągłym) należy ponownie spróbować ustanowić połączenie z Internetem

Jeśli podczas surfowania po Internecie modem wyłącza się samoczynnie, należy przeczytać rozdział **Niespodziewane wyłączanie się modemu**.

- pomarańczowa lampka ADSL na modemie miga utrata synchronizacji na łączu ADSL:
  - należy sprawdzić połączenie kabli telefonicznych czy modem jest poprawnie połączony z rozdzielaczem lub gniazdkiem telefonicznym
  - modem powinien być jako pierwszy podłączony do rozdzielacza lub gniazdka telefonicznego. Nie należy podłączać modemu do linii telefonicznej poprzez inne urządzenia telekomunikacyjne (telefon, faks, automatyczna sekretarka)
  - należy sprawdzić również, czy wszystkie używane gniazdka telefoniczne (do których podłączone są np. faks, automatyczna sekretarka) mają założony mikrofiltr ADSL. Mikrofiltr ten powinien być podłączony jako pierwszy w gniazdku (przed danym urządzeniem)
  - wyłączyć tymczasowo inne urządzenia podłączone do tej samej linii telefonicznej co modem ADSL (faks, automatyczna sekretarka)
  - używanie przedłużacza kabla telefonicznego do połączenia z Internetem jest stanowczo odradzane. Należy podłączyć modem ADSL do gniazdka telefonicznego bezpośrednio, nie używając przedłużaczy kabli telefonicznych

- jeśli po wykonaniu powyższych instrukcji lampka PWR zaświeci się i modem uzyska synchronizację na łączu ADSL (lampka ADSL świeci światłem ciągłym) należy ponownie spróbować ustanowić połączenie z Internetem
- 6. obie lampki na modemie świecą się światłem ciągłym (lampka PWR światłem czerwonym, lampka ADSL światłem pomarańczowym) połączenie z Internetem zostało wstrzymane:
  - być może jeden ze stosowanych programów jest tak skonfigurowany, że automatycznie przerywa połączenie z Internetem, gdy już się z niego korzysta
  - należy sprawdzić ustawienia programów otwartych w momencie przerwania połączenia z Internetem
  - jeśli otwarty był program Poczty, w menu Narzędzia -> Opcje należy sprawdzić, czy nie jest zaznaczona opcja Odłącz po wysłaniu i odebraniu

#### Niespodziewane wyłączanie się modemu

Czasami zdarza się, że podczas surfowania po Internecie modem nagle się wyłącza. Problem ten z reguły wynika z zakłóceń w jego zasilaniu. Możliwe są jednak i inne powody.

1. Zarządzanie zasilaniem w Windows

Jeśli używany system operacyjny to Windows 2000 lub Windows XP, można dezaktywować opcję oszczędzania energii.

- Windows 2000:
- kliknąć prawym przyciskiem myszki na Mój komputer
- następnie kliknąć na Właściwości
- kliknąć na przycisk System i wybrać zakładkę Menedżer urządzeń
- dwukrotnie kliknąć na Kontrolery uniwersalnej magistrali szeregowej, następnie na Główny koncentrator USB
- wybrać zakładkę Zasilanie
- dezaktywować opcję Zezwalaj komputerowi na wyłączenie tego urządzenia w celu oszczędzania energii
- zatwierdzić, klikając na przycisk OK we wszystkich okienkach
- ponownie uruchomić komputer
- ponownie ustanowić połączenie z Internetem, klikając na przycisk Sieć Web w aplikacji neostrada tp
- Windows XP:
- równocześnie nacisnąć na klawisze Windows i Pause Break na klawiaturze komputera
- wybrać zakładkę Sprzęt, następnie zakładkę Menedżer urządzeń
- kliknąć na Kontrolery uniwersalnej magistrali szeregowej, a następnie dwukrotnie kliknąć na Główny koncentrator USB

- wybrać zakładkę Zarządzanie energią
- dezaktywować opcję Zezwalaj komputerowi na wyłączenie tego urządzenia w celu oszczędzania energii
- zatwierdzić, klikając na przycisk OK
- ponownie uruchomić komputer
- ponownie ustanowić połączenie z Internetem, klikając na przycisk Sieć Web w aplikacji neostrada tp
- 2. Komputer iMac lub laptop
  - Jeżeli komputer to iMac, odradza się używania gniazda USB znajdującego się z boku klawiatury. Gniazdo to jest słabiej zasilane prądem niż gniazdo USB znajdujące się z boku komputera iMac.
  - Jeśli komputer to laptop, należy sprawdzić, czy jest podłączony do sieci.

Płyta główna jest wyposażona w chipset VIA.

- Problem może wynikać z faktu, że płyta główna komputera jest wyposażona w chipset VIA.
- Otworzyć Panel sterowania. W Windows 98, ME, 2000 kliknąć dwa razy na Mój komputer, następnie Panel sterowania. W Windows XP nacisnąć równocześnie klawisze Windows i Pause – Break, wybrać zakładkę Sprzęt, a następnie Menedżer urządzeń
- Dwukrotnie kliknąć na przycisk Kontroler USB
- Jeśli słowo VIA nie pojawia się, problemem jest zasilanie modemu. Jeśli pojawia się słowo VIA, należy zamknąć okienko i wykonać następujące czynności:
- Włożyć CD neostrada tp do czytnika CD i trzymać przyciśnięty klawisz Shift przez około 30 sekund w celu uniknięcia automatycznego uruchomienia się programu z CD (jeśli program multimedialny mimo wszystko się uruchomił, należy go zamknąć)

- kliknąć na menu Start, potem na Uruchom
- wpisać D:\Correctif\_USB\_VIA (bez cudzysłowów), gdzie D jest literą oznaczającą czytnik CD, w którym znajduje się CD neostrada tp (może to być E, F... – w zależności od konfiguracji komputera)
- zatwierdzić, klikając na OK
- dwukrotnie kliknąć na ikonkę pliku readme.txt i postępować zgodnie z instrukcjami

#### Problemy występujące podczas uruchamiania pakietu neostrada tp

- Lampka PWR na modemie świeci się światłem ciągłym, a lampka ADSL miga. Taki stan lampek oznacza brak synchronizacji na łączu ADSL. Jeśli jest to pierwsze podłączenie do Internetu, linia ADSL prawdopodobnie nie jest jeszcze przygotowana do użycia. Należy poczekać kilka dni. Jeśli po upływie 10 dni od daty zakupu zestawu neostrada tp sytuacja nie uległa zmianie, należy skontaktować się z Pomocą Techniczną.
- Obie lampki (diody) świecą się światłem ciągłym, a na ekranie pojawia się komunikat o błędzie – Błąd 650.
- Linia telefoniczna nie działa (np. brak sygnału zgłoszeniowego w słuchawce telefonu), mimo że mikrofiltry ADSL są prawidłowo podłączone.
   W tych przypadkach należy skontaktować się z Pomocą Techniczną neostrada tp: 0-800 102 102.

# 6. Obsługa Klienta

# W celu uzyskania pomocy przy:

- instalacji programów i modemu
- używaniu poczty elektronicznej
- surfowaniu po Internecie
- usuwaniu problemów podczas użytkowania usługi

należy skontaktować się z Pomocą Techniczną neostrada tp tel. 0-800 102 102 – czynną codziennie, 24 godziny na dobę.

Aby uzyskać pomoc podczas instalacji modemu: Pomoc Techniczna – tel. 0-800 102 102

Informacje dodatkowe o usłudze neostrada tp: Pomoc Handlowa – tel. 0-801 321 123

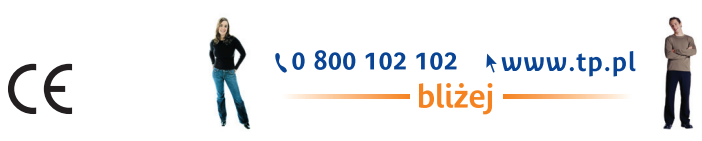

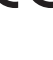